Evergreen DokuWiki CZ - https://eg-wiki.osvobozena-knihovna.cz/

## 2025/08/16 22:30

## Expertní vyhledávání

Expertní vyhledávání umožňuje vyhledávat podle konkrétního pole formátu MARC, jeho podpole a hodnoty. Přidat lze další řady formuláře, takže je možno hledat hned v několika polích najednou.

1. Na vstupní stránce katalogu klikněte na tlačítko **"Pokročilé vyhledávání"**. Potom klikněte na tlačítko **"Expertní vyhledávání"**.

| EVER MGREEN SPOlečný Katalog                    |                       |                                  |  |  |  |
|-------------------------------------------------|-----------------------|----------------------------------|--|--|--|
| Úvodní stránka katalogu S                       | ouborný katalog ČR Je | dnotná informační brána Nápověda |  |  |  |
| Hledat v katalogu                               | Základní vyhledává    | ní <u>Procházet katalog</u>      |  |  |  |
| Pokročilé vyhledávání                           | Numerické vyhledáván  | ií Expertní vyhledávání          |  |  |  |
| Údaje pro vyhledávání                           |                       |                                  |  |  |  |
| Klíčové slo 🔻                                   | Dbsahuje 🔻            | x                                |  |  |  |
| AND V Název V C                                 | Obsahuje 🔻            | ×                                |  |  |  |
| AND V Autor V                                   | Obsahuje 🔻            | ×                                |  |  |  |
| Přidat vyhledávací řádek<br>Hledat Vymazat forr | mulář                 |                                  |  |  |  |

2. Do vyhledávacích polí zadejte informace k vyhledání dokumentů.

| EVERŴGREEN SPOlečný Katalog                                             |                                   |  |  |  |
|-------------------------------------------------------------------------|-----------------------------------|--|--|--|
| Úvodní stránka katalogu Souborný katalog ČR J                           | ednotná informační brána Nápověda |  |  |  |
| Hledat v katalogu Základní vyhledáva                                    | ání Procházet katalog             |  |  |  |
| Pokročilé vyhledávání Numerické vyhledává                               | ní Expertní vyhledávání           |  |  |  |
| Expertní vyhledávání<br>Tag: Podpole: Hodnota: Přídat vyniedávaci řádek |                                   |  |  |  |
| Prohledat knihovnu: Katalog Evergreen 🔻                                 |                                   |  |  |  |
| Hledat                                                                  |                                   |  |  |  |

3. Pro hledání ve více polích najednou klikněte na tlačítko "Přidat vyhledávací řádek".

| EVERŴGREEN SPOlečný Katalog                         |                            |                              |  |  |
|-----------------------------------------------------|----------------------------|------------------------------|--|--|
| Úvodní stránka katalogu                             | Souborný katalog ČR Jednot | ná informační brána Nápověda |  |  |
| Hledat v katalogu                                   | Základní vyhledávání       | Procházet katalog            |  |  |
| Pokročilé vyhledávání                               | Numerické vyhledávání      | Expertní vyhledávání         |  |  |
| Expertní vyhledávání                                |                            |                              |  |  |
| Tag: Pedpole;                                       | Hodnota:                   | X                            |  |  |
| Přidat vyhledávací řádek<br>Prohledat kninovhů: Kat | alog Evergreen 🔻           |                              |  |  |
| Hledat                                              |                            |                              |  |  |

4. Z nabízených možností zvolte knihovnu, která Vás zajímá.

| 3/3 |  |  |
|-----|--|--|
|     |  |  |

| EVERŴGREEN SPOlečný Katalog             |                       |                          |          |  |
|-----------------------------------------|-----------------------|--------------------------|----------|--|
| Úvodní stránka katalogu                 | Souborný katalog ČR J | ednotná informační brána | Nápověda |  |
| Hledat v katalogu                       | Základní vyhledáv     | ání <u>Procházet kat</u> | alog     |  |
| Pokročilé vyhledávání                   | Numerické vyhledává   | ní Expertní vyhledáv     | ání      |  |
| Expertní vyhledávání                    |                       |                          |          |  |
| Tag: Podpole:                           | Hodnota:              | ×                        |          |  |
| Prohledat knihovnu: Katalog Evergreen V |                       |                          |          |  |

5. Klikněte na tlačítko "Hledat"

Byla pro Vás tato nápověda užitečná? Pokud máte nějaké náměty nebo připomínky, napište nám

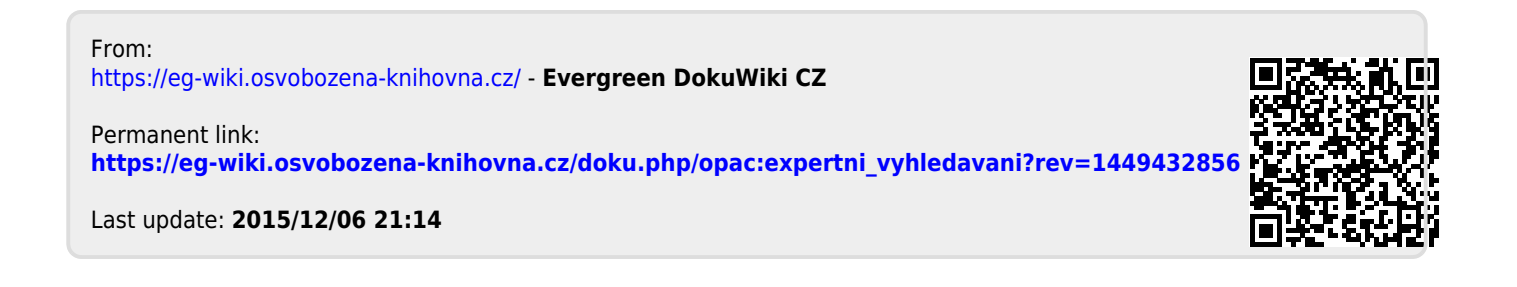